## KAARTSCHERM

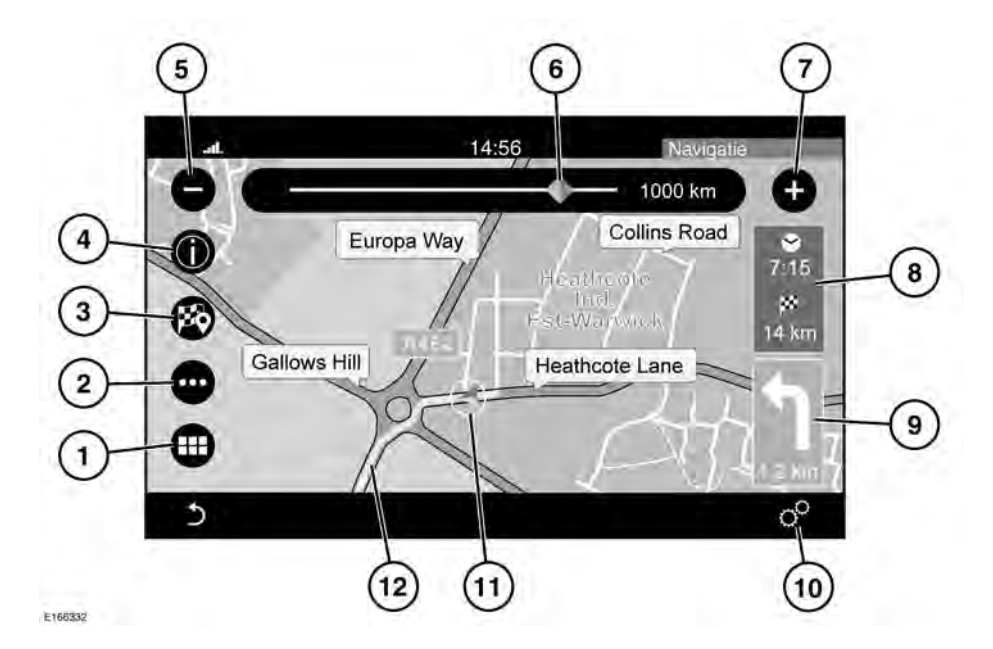

- 1. Raak aan om het **NAVIGATIEMENU** te selecteren.
- 2. Raak aan om het Routemenu te selecteren.
- 3. Raak aan om een geselecteerde bestemming in te stellen.
- 4. Raak aan om de informatie over een punt van interesse (PVI) of verkeersinformatie weer te geven.
- 5. Raak aan om de kaart te verkleinen.
- Sleep de indicator langs de schaal van de kaart om deze te vergroten of verkleinen, of raak de lijn aan voor de gewenste stand.
- 7. Raak aan om de kaart te vergroten.
- Raak aan om te wisselen tussen de geschatte tijd aankomsttijd en de afstand tot de bestemming.

- Pictogram volgende manoeuvre en de afstand tot de volgende manoeuvre. Raak aan om de spraakbegeleiding voor de volgende manoeuvre te beluisteren.
- 10. Raak aan om het menu Algemene instellingen of het Navigatiemenu te openen. Zie 187, INSTELLINGEN.
- **11.** Geeft de positie van het voertuig op de ingestelde route weer.
- 12. De route die is ingesteld.

## INSTELLINGEN

Raak het pictogram Instellingen op het scherm **NAVIGATIEMENU** of op het kaartscherm aan om de volgende opties te bekijken:

• Waarschuwing maximumsnelheid.